## **Electronic Timesheet Instructions**

(revised 3/31/2017)

## IMPORTANT: You MUST submit a timesheet every pay period whether or not you have worked any hours.

- 1. Log on to your trailhead account.
- 2. Proceed to the Self Service menu by clicking on the Self Service button in the upper left box of the screen.

| TRAILHEAD LIBRARY STAFF RESOURCES MY FUNDS.                                                                                                    |                                                                                                    |                                                              |
|----------------------------------------------------------------------------------------------------|----------------------------------------------------------------------------------------------------|--------------------------------------------------------------|
| Go Bar                                                                                                    | 🖸 MINES OUTAGES 🔅                                                                                                    | MINE S NEWS ROOM                                             |
| Miles User                                                                                                    | CCTI OUTAGES      COLT OUTAGES     COLT OUTAGES     COLT     COLT    | Institute     Institute     Statuses     Satures     Satures |
| The product of the second second seco | Bold Instanting and T-south for Arguer Instanting Constraints & Bold Instanting Constraints and Bold South Constraints (Constraints)     Bold Add 2017 (2) and the south Constraints (Constraints)     Bold Constraints)     Bold Constraints     Bold Constraints     Bold Constrat     Bold Constraints     Bold Constraints     Bold Constraints   |                                                              |
| We apologice for the nonrvenience.                                                                                                    | FACILITIE SOUTAGES     S     20017 405 PBI     Latart even partamps In Facilities Outages     Latart even partamps In Facilities Outages     Maple Hall Power Outage July 5-7, 2017.                                                                                                    |                                                              |
| Undergraduate, Student Government                                                                                                    | Q 75/77 12:00 PM<br>COLORADO SCHOOL OF MINES Facilities Management 1318 Maple Street Golden, CO 80401<br>033/273-358 Phone (201) 273-3218 Fac UTILITY/SERVICE OF TAGE NOTED DOWN Millionline                                                                                                    |                                                              |
| Is there something you want to change about campus?<br>Tell us at <u>What's Your Beeff</u>                                                                                                    | Date: March 24, 2017 To: Maple Hall Building Occupants From: Facilities Management  Marcesez Hall Power Outlace May 15, 19, 2017,  Control of the Control of the Contro |                                                              |
| General Announcements from USG<br>• USD is now taking inscelanceus financial request forms from students like you. For more information visit our<br>subbate                                                                                                    | Instancement of the minister of the second second sec  |                                                              |
| Anadorec Vielales                                                                                                    |                                                                                                    |                                                              |

3. Proceed to the Employee tab by clicking on the tab along the top or the link under the menu.

| C Mines:Traihead - Windows Internet Explorer                                                                                                    |                                                      |
|----------------------------------------------------------------------------------------------------|------------------------------------------------------|
| 🕘 💮 🕫 🗅 https://traihesd.mines.edu/cp/rende-t/sel.sp.cu/Rootflodesu/PL/@_tparamoutBourfs/h2Fp/h2Floginh3Fpy/h3Docth3bourfs/Dhttps/h35A/h32FP/h32Floginh3Fpy/h3Docth3bourfs/Dhttps/h35A/h32FP/h32Floginh3Fpy/h3Docth3bourfs/Dhttps/h32Floginh3Fpy/h3Docth3bourfs/Dhttps/h32Floginh3Fpy/h3Docth3bourfs/Dhttps/h32Floginh3Fpy/h3Phythps/h32Floginh3Fpy/h3Phythps/h3Phythps/h3Phythps/h3Phythps/h3Phythps/h3Phythps/h3Phythps/h3Phythps/h3Phythps/h3Phythps/h3Phythps/h3P | ne%253Dbmenu.P_MainN 👻 🔒 😨 😚 🗙 💽 Bing 🖉 🗸            |
| File £dit View Fgworites Icols Help                                                                                                    |                                                      |
| 👷 Favorites   🖕 😰 Evisions MAP Server 🗘 Plan Service Center Metifie 🧮 Wells Fargo Commercial 🔮 Affordable Health Insuran 👔 www.axa-equitable.com 👔 eRemit 👔 Great-West Retirement Se 👔 Prudential Plan Access Lo 👔                                                                                                    | TIAA-CREF - Retirement P 🍗 VSP - Client Home 🛛 login |
| Mines:Traihead                                                                                                    | 🏠 🔻 🖾 👻 🔤 📥 💌 Bage 👻 Safety 👻 Tools 🖲 🖉 👻            |
| × Find stadshill Previous Net D Options -                                                                                                    |                                                      |
| TRAILHEAD.MINES                                                                                                    | Search Sutmit                                        |
| Back to Trailhead Tab   Help   Log not  Personal Information Student Financial Aid Employee                                                                                                    |                                                      |
| Search                                                                                                    | ACCESSIBILITY SITE MAP HELP                          |
| Main Menu                                                                                                    |                                                      |
| Personal Information<br>Update addresses, contact information or marital status; review name, charge information; Customize your directory profile.                                                                                                    |                                                      |
| Student<br>Apply for Admission, Register, View your academic records.                                                                                                    |                                                      |
| Promotal Ad<br>Apply for Finance                                                                                                    |                                                      |
| RELEASE: 8.4.2                                                                                                    |                                                      |
|                                                                                                    |                                                      |
|                                                                                                    |                                                      |
|                                                                                                    |                                                      |
|                                                                                                    |                                                      |
|                                                                                                    |                                                      |
|                                                                                                    |                                                      |
|                                                                                                    |                                                      |
|                                                                                                    |                                                      |
|                                                                                                    |                                                      |
|                                                                                                    |                                                      |
|                                                                                                    |                                                      |
| Done                                                                                                    | 🔮 Internet   Protected Mode: Off                     |

4. Click on the first link under the Employee menu called "Hourly Time Sheet Entry."

| Mines=Trailhead - Windows Internet Explorer                                                                                                    |                                                        |                           |                                |                                      |                                       |                                           | - (5) - X-                    |
|----------------------------------------------------------------------------------------------------|--------------------------------------------------------|---------------------------|--------------------------------|--------------------------------------|---------------------------------------|-------------------------------------------|-------------------------------|
| 🕒 💿 = 🙆 https://trailhead.mines.edu/cp/r                                                                                                    | ender.UserLayoutRootNode.uP?uP_tparama utf&utf=%2Fcp*  | %2Fip%2Flogin%3Fsys%3Dsct | %26url%3Dhttps%253A%252F%252Fb | anner mines edu%252Fprod%252Fowa%252 | Ptwblovbis.P_GenMenu%253Fname%253Dbme | enu.P_MainN 🔻 🔒 😒 🍫 🗙 🔽 Sing              | ۵.                            |
| File Edit View Favorites Tools Help                                                                                                    |                                                        |                           |                                |                                      |                                       |                                           |                               |
| 🚖 Favorites 🛛 🎪 🔊 Evisions MAP Server 🔅 I                                                                                                    | Plan Service Center Metlife 🧮 Wells Fargo Commercial – | Affordable Health Insuran | 🔊 www.axa-equitable.com 🔊      | eRemit 🝙 Great-West Retirement Se 🝺  | Prudential Plan Access Lo 🔄 TIAA-CREF | - Retirement P 🍾 VSP - Client Home 👘 logi | n                             |
| Mines::Trailhead                                                                                                    |                                                        |                           |                                |                                      |                                       | 🗿 • 🖾 · 🖂 🖷                               | • Page • Safety • Tools • 🔞 • |
| × Find stodebill                                                                                                    | Previous Next Dotions -                                |                           |                                |                                      |                                       |                                           |                               |
| acception (                                                                                                    |                                                        |                           |                                |                                      |                                       |                                           |                               |
|                                                                                                    | IES                                                    |                           |                                |                                      |                                       | Bb<br>Blackborr                           | Search Submit                 |
| « Back to Traihead Tab   Help   Log out                                                                                                    |                                                        |                           |                                |                                      |                                       |                                           |                               |
| Personal Information Student F                                                                                                    | inancial Aid Employee                                  |                           |                                |                                      |                                       |                                           | SITE MAP HELP                 |
| Employee                                                                                                    |                                                        |                           |                                |                                      |                                       |                                           |                               |
| Don't forget to sign up for the His     Houry Time Sheet Early (Inites role)     Payroll will will out online time these e     CSM vacation Sick System     CSM negative leagues years to report     Bendread leagues years to report     Bendread beductions     Reviewend, health, floxeble energing, 1      Dread deposed silecation, earnings and     Tax Forms     We information and W2 Forms.     Jobs Summary     Millions **Energency Alst** System     KILLASE: 8.6 | es Emergency Vert System                               | tement.                   |                                |                                      |                                       |                                           |                               |
|                                                                                                    |                                                        |                           |                                |                                      |                                       |                                           |                               |
| one                                                                                                    |                                                        |                           |                                |                                      |                                       | Internet   Protected Mode: Off            | √a + € 105% +                 |

5. Select the appropriate position AND time period from the drop-down menu under "Pay Period and Status," and then click on the Time Sheet button.

| Mines::Trailhead - Windows Internet Expl                                                                                                    | xer/                                                                                        |                                                                                                    |
|----------------------------------------------------------------------------------------------------|---------------------------------------------------------------------------------------------|----------------------------------------------------------------------------------------------------|
| G O https://trailhead.mines.et                                                                                                    | w/cp/render/UserLayoutRootNode.uP1uP_tparam=utf&utf=%2Fcp%2Fip%2Flogin%3Fsys%3Dsct%26urf%3D | https://2534/1252FM252FManner.mines.edu/11252Fprod/1252Fow3/1252Fwbkwbis/P_GenMenu/1235Fname/1253Dbmenu/P_Mainly 💌 🔒 🖹 🖞 🙀 🗶 🚺 Bing        |
| Eile Edit View Favorites Iools H                                                                                                    | ίρ                                                                                          |                                                                                                    |
| 👷 Favorites 🛛 🙀 🔊 Evisions MAP Serve                                                                                                    | r 🛟 Plan Service Center Metlife 🧮 Wells Fargo Commercial – 🎱 Affordable Health Insuran 👘 ww | w.axa-equitable.com 🔊 eRemit 🔊 Great-West Retirement Se 🔊 Prudential Plan Access Lo 🛐 TIAA-CREF - Retirement P 💊 VSP - Client Home 👘 login |
| Mines: Trailhead                                                                                                    |                                                                                             | 🚳 + 🔯 + 🖂 🖶 Y Igols + 🔞 +                                                                                                    |
| × Find: stodghill                                                                                                    | Previous Next 📝 Options 🕶                                                                   |                                                                                                    |
| TRAILHEAD.                                                                                                    | MINES                                                                                       | Summi<br>Service C people & set   distinct                                                                                                 |
| <ul> <li>« <u>Back to Trailhead Tab</u> ) <u>Help</u>   Log ou</li> <li>Personal Information Stude</li> </ul>                                                                                                    | nt Financial Ald (Employee)                                                                 |                                                                                                    |
| Search                                                                                                    |                                                                                             | SITE MAP HELP                                                                                                    |
| (in the second second s |                                                                                             |                                                                                                    |
| Time Sheet Selecti                                                                                                    | on                                                                                          |                                                                                                    |
|                                                                                                    | 94-60<br>                                                                                   |                                                                                                    |
| Title and Department<br>Work Study - Undergraduate, L<br>Controller's Office, 1230                                                                                                    | My Choice Pay Period and Status                                                             |                                                                                                    |
| RELEASE: 8.3                                                                                                    |                                                                                             |                                                                                                    |
|                                                                                                    |                                                                                             |                                                                                                    |
|                                                                                                    |                                                                                             |                                                                                                    |
|                                                                                                    |                                                                                             |                                                                                                    |
|                                                                                                    |                                                                                             |                                                                                                    |
|                                                                                                    |                                                                                             |                                                                                                    |
|                                                                                                    |                                                                                             |                                                                                                    |
|                                                                                                    |                                                                                             |                                                                                                    |
|                                                                                                    |                                                                                             |                                                                                                    |
|                                                                                                    |                                                                                             |                                                                                                    |
|                                                                                                    |                                                                                             |                                                                                                    |
| Done                                                                                                    |                                                                                             | Ditemet   Protected Mode: Off                                                                                                    |
|                                                                                                    |                                                                                             |                                                                                                    |

6. To enter the times you have worked, click on the 'Enter Hours' link under the appropriate day (each day has its own link). Also, the "Next" button moves you to the end of the pay period.

| 🔗 Mines:Traihead - Windows Internet Explorer<br>🎯 💭 🗢 🚺 https://traihead.mines.edu/cp/render.Useil.syoutRootNodeu.PhuP_tparam=uti6utf=%2Fcp%2Fip%2Flogm%dFsps%    | 3Dsct%26utf%3Dhttps%253A%252F%252Fbanner.mines.edu%252Fprod%252Fowa%252Ftwbkwl                   | bis P_GenMeru %253Fname %253Domenu P_Manlv 💌 🔒 😒 👉 🗙 💽 Bing 🛛 🕫 🖉           |
|----------------------------------------------------------------------------------------------------|--------------------------------------------------------------------------------------------------|-----------------------------------------------------------------------------|
| File Edit View Favorites Tools Help                                                                                                    |                                                                                                  |                                                                             |
| 🚖 Favorites 🛛 🎪 🔊 Evisions MAP Server 🔅 Plan Service Center Metlife 📅 Wells Fargo Commercial 🎱 Affordable Health Ir                                               | nsuran 🖻 www.axa-equitable.com 🍘 eRemit 😰 Great-West Retirement Se 🔊 Pruder                      | ntial Plan Access Lo 📔 TIAA-CREF - Retirement P 🍾 VSP - Client Home 🛛 login |
| Mines:Trailhead                                                                                                    |                                                                                                  | 🟠 🔻 🖾 👻 🗁 👼 👻 Page 🔹 Safety 🔹 T <u>o</u> ols 👻 🛞 👻                          |
| × Find: stodghill Previous Next I Options •                                                                                                    |                                                                                                  |                                                                             |
|                                                                                                    |                                                                                                  | BBb Control Submit                                                          |
| « Back to Trailhead Tab   <b>Helz</b>   Loz.cos                                                                                                    |                                                                                                  |                                                                             |
| Personal Information Student Financial Aid Employeet<br>Search 66                                                                                                 |                                                                                                  | SITE MAP HELP                                                               |
| Time and Leave Reporting                                                                                                    |                                                                                                  |                                                                             |
| Select the link under a date to enter hours or days. Select Next or Previous to navigate through the dates within the                                             | a period.                                                                                        |                                                                             |
| Time Sheet<br>Title and Number:<br>Department and Number:<br>Time Sheet Period:<br>Control Bor Datase                                                             | Work Study - Undergraduate UGWSCO-00<br>Controller's Office 1230<br>Nov 01, 2012 to Nov 15, 2012 |                                                                             |
| Earning Shift Default Total Total Thursday                                                                                                    | Friday Saturday Sunday New 02 2012 New 04 2012                                                   | Monday Tuesday Wednesday                                                    |
| Work Study 1 1000 50 0000 0000 0000 0000 000 000 0                                                                                                    | er Hours Enter Hours Enter Hours                                                                 | Enter Hours Enter Hours Enter Hours Enter Hours                             |
| Position Selection Comments Preview Submit for Approval Restart Next<br>Submitted for Approval By:<br>Approved By:<br>Walting for Approval From:<br>Del LASE: 0.6 | Υ Υ Υ                                                                                            | Υ Υ Υ Υ                                                                     |
|                                                                                                    |                                                                                                  |                                                                             |

7. Input your In and Out times, including the minutes (i.e., if you started working at 8 AM you must input 8:00 AM, NOT just "8"). Click "save" when you're finished with that day.

## • \*NOTE\*ALL TIME MUST BE ENTERED AS THE FIRST SHIFT

8. Click on the time sheet button to return to the original time sheet page.

| Control of the second second                                                                                                    | ame%253Dbmenu.P_MainN 🔻 🔒 🧕 🐓 🗙 🔽 Bing              | <u>د م</u>                        |
|----------------------------------------------------------------------------------------------------|-----------------------------------------------------|-----------------------------------|
| Eile £dit View Favorites Icols Help                                                                                                    |                                                     |                                   |
| 👷 Favorites 🛛 🎪 🖻 Evisions MAP Server 🔅 Plan Service Center Metlife 🧧 Wells Fargo Commercial 📦 Affordable Health Insuran 🐌 www.axa-equitable.com 🔊 effemt 🖉 Great-Weat Retirement Se 🐑 Prudential Plan Access Lo I                                                                                                    | 🔄 TIAA-CREF - Retirement P 🍾 VSP - Client Home 🛛 Io | gin                               |
| Mines:Trailhead                                                                                                    | 🖞 🕶 🔯 🗉 🕸                                           | 💼 💌 Bage 🕶 Safety 🕶 Tgols 🕶 🔞 🕶 🤇 |
| × Find: stodghill Previous Net Devious Net                                                                                                    |                                                     |                                   |
| TRAILHEAD.MINES                                                                                                    | Bb<br>Hart Bb<br>Strategy                           | Search Submit                     |
| * Eack to Trailead Tab   Help   Los out                                                                                                    |                                                     |                                   |
| Search                                                                                                    |                                                     | SITE MAP HELP                     |
| Time In and Out                                                                                                    |                                                     |                                   |
| Enter time at intervals of 15 minutes in the 99:99 format. For example, 10:00, 10:15, 10:30, 10:45. Select Save to display Total Hours.      Date: Thursday, Nov 01, 2012 Earnings Code: Work Study                                                                                                    |                                                     |                                   |
| Shift Time In Time Out Total Hours                                                                                                    |                                                     |                                   |
|                                                                                                    |                                                     |                                   |
|                                                                                                    |                                                     |                                   |
|                                                                                                    |                                                     |                                   |
|                                                                                                    |                                                     |                                   |
| 8                                                                                                    |                                                     |                                   |
| Time Sheet. Next Day                                                                                                    |                                                     |                                   |
| So a far industrie<br>Farming Codes 51<br>Work Study 61<br>State 54<br>State 54<br>Sta |                                                     |                                   |
| RELEAR. 0.0                                                                                                    |                                                     |                                   |
|                                                                                                    | 🗔 😜 Internet   Protected Mode: C                    | HF - € 105% •                     |

 After all hours worked during the pay period have been entered, click "Submit for Approval". (Please note the "Submit by Date" deadline).

| https://trailhead.mines.edu/cp/render.UserLayoutRo                                                                                                    | otNode.uP?uP_tparam=utf?                                                       | 8cutf=%2Fep%2Fip%2Flogin%3Fsy                                                            | sys%3Dsct%26url%3Dhttps%253                                                                          | A%252F%252Fbanner.mines.edu%2                                                                                               | 52Fprod%252Fowa%252Ftwbkwbis                | P_GenMenu%253Fname%253Dbm                       | ienu.P.Mainly 🔻 🔒 😣 😽 👂                          | × Sing                                        |                          |
|----------------------------------------------------------------------------------------------------|--------------------------------------------------------------------------------|------------------------------------------------------------------------------------------|----------------------------------------------------------------------------------------------------|----------------------------------------------------------------------------------------------------|---------------------------------------------|-------------------------------------------------|--------------------------------------------------|-----------------------------------------------|--------------------------|
| Edit Yiew Fgvorites Iools Help                                                                                                    |                                                                                |                                                                                          |                                                                                                    |                                                                                                    |                                             | -                                               |                                                  |                                               | _                        |
| avorites 🛛 👍 🔊 Evisions MAP Server 🔅 Plan Service Center                                                                                                    | Metlife 🧱 Wells Fargo Corr                                                     | mmercial – 🕥 Affordable Healt                                                            | ilth Insuran 🔊 www.axa-equ                                                                           | itable.com 👔 eRemit 🗿 Great-V                                                                                               | Vest Retirement Se 😰 Prudentia              | I Plan Access Lo 📋 TIAA-CRE                     | F - Retirement P 🍾 VSP - Client                  | t Home login                                  |                          |
| Aines::Trailhead                                                                                                    |                                                                                |                                                                                          |                                                                                                    |                                                                                                    |                                             |                                                 | <u>商</u> • 1                                     | 🔯 + 💷 🖶 + Bage + Saf                          | ety 🔹 T <u>o</u> ols 🔹 🔞 |
| ind: stodghill Pre                                                                                                    | vious Next 📝 Option:                                                           | 15 •                                                                                     |                                                                                                    |                                                                                                    |                                             |                                                 |                                                  |                                               |                          |
| TRAILHEAD.MINES                                                                                                    |                                                                                |                                                                                          |                                                                                                    |                                                                                                    |                                             |                                                 | Bb<br>and                                        | Sea<br>Series<br>D people @                   | site   advanced          |
| ck to Traihead Tab   Helg   Loo out                                                                                                    |                                                                                |                                                                                          |                                                                                                    |                                                                                                    |                                             |                                                 |                                                  |                                               |                          |
| Personal Information Student Financial Aid Search                                                                                                    | mployee                                                                        |                                                                                          |                                                                                                    |                                                                                                    |                                             |                                                 |                                                  | 51                                            | TE MAP HELP              |
|                                                                                                    |                                                                                |                                                                                          |                                                                                                    |                                                                                                    |                                             |                                                 |                                                  |                                               |                          |
| Time and Leave Reporting                                                                                                    |                                                                                |                                                                                          |                                                                                                    |                                                                                                    |                                             |                                                 |                                                  |                                               |                          |
| Time and Leave Reporting                                                                                                    | ict Next or Previous to nav                                                    | vigate through the dates within                                                          | n the period.                                                                                        |                                                                                                    |                                             |                                                 |                                                  |                                               |                          |
| Time and Leave Reporting                                                                                                    | nt Next or Previous to nav                                                     | vigate through the dates within                                                          | n the period.                                                                                        |                                                                                                    |                                             |                                                 |                                                  |                                               |                          |
| Time and Leave Reporting  Select the link under a date to enter hours or days. Sele  Time Sheet  Title and Number:  Department and Number:                                                                                                    | st Next or Previous to nav                                                     | vigate through the dates within                                                          | n the period.<br>Work Study<br>Controller's (                                                        | - Undergraduate UGWSCO-0<br>Office 1230                                                                                     | 10                                          |                                                 |                                                  |                                               |                          |
| Time and Leave Reporting  Select the link under a date to enter hours or days. Sele  Time Sheet  Time and Number:  Department and Number:  Time Sheet Period:                                                                                                    | st Next or Previous to nev                                                     | vigate through the dates within                                                          | Work Study<br>Controller's<br>Nov 01, 2013                                                           | - Undergraduate UGWSCO-0<br>Office 1230<br>2 to Nov 15, 2012                                                                | 10                                          |                                                 |                                                  |                                               |                          |
| Time and Leave Reporting  Select the lok under a date to enter hours or days. Sele Time Sheet Tile and Number: Department and Number: Submit By Date: Earning Default Default Default Default                                                                                                    | nt Next or Previous to nav                                                     | vigate through the dates within                                                          | Work Study<br>Controller's (<br>Nov 01, 2017<br>Friday                                               | - Undergraduate UGWSCO-6<br>Office 1230<br>2 to Nov 15, 2012<br>2 by 11:59 PM<br>Saturday                                   | 10<br>Sunday                                | Monday 2010                                     | Tuesday                                          | Wednesday                                     |                          |
| Time and Leave Reporting                                                                                                    | tot Next or Previous to nav                                                    | vigate through the dates within<br>otal Thursday<br>Join Doy 01, 2012                    | Work Study<br>Controller's (<br>Nov 01, 201)<br>Friday<br>Nov 02, 2012<br>8                          | - Undergraduate UGWSCO-6<br>Office 1230<br>2 to Niv: 15, 2012<br>2 by 11:59 PM<br>Saturday<br>1 Nov 03, 2012<br>Enter Hours | 20<br>Sunday<br>Nov 04, 2012<br>Enter Hours | Monday<br>Nov 05, 2012<br>Enter Hous            | Tuesday<br>Nov 06, 2012<br>Enter Hours           | Wednesday<br>Nov 07, 2012<br>Enter Hours      | Enter Hours              |
| Time and Leave Reporting  Select the link under a date to enter hours or days. Sele  Time Sheet Time Sheet Period: Solumit By Date Earning Submit By Date Hours entints Word Hours: 1 Total links:                                                                                                    | nct Next or Previous to nav<br>Total T<br>Hours U<br>0 8<br>8                  | vigate through the dates within<br>total Thursday<br>Julio Tov 01, 2012                  | Nork Study<br>Controller (* 0<br>Nov 19, 2012<br>Nov 19, 2012                                        | - Undergraduate UGWSCO-0<br>Office 1230<br>2 by 11:59 PM<br>Saturday<br>New 03, 2012<br>Enter Hours<br>0                    | Sunday<br>Nov 04, 2012<br>Enter Hours<br>0  | Monday<br>Nov 05, 2012<br>Enter House<br>0      | Tuesday<br>Nov 06, 2012<br>Enter Hours<br>0      | Wednesday<br>Nov 07, 2012<br>Enter Hours<br>0 | Enter Hours<br>0         |
| Time and Leave Reporting  Select the link under a date to enter hours or days. Sele  Time Sheet Time Sheet Period: Souhnit By Date: Earning Submit By Date: Total Hours: Total Hours: Total Hours: Total Hours:                                                                                                    | to hext or Previous to nav<br>Total T<br>Hours U<br>O 8<br>8                   | vigate through the dates within<br>fold Thursday<br>Jabs There 01, 2012                  | h the period.<br>Work Study<br>Controller 6<br>Nov 01, 2012<br>Friday<br>Nov 02, 2012<br>8<br>8<br>0 | - Undergraduate UGWSCO-0<br>Office 1230<br>2 to Nov 15, 2012<br>by 11:59 PM<br>Saturday<br>Enter Hours<br>0<br>0            | Sunday<br>Nov 04, 2012<br>Enter Hours<br>0  | Monday<br>Nov 05, 2012<br>Enter Hours<br>0      | Tuesday<br>Nov 06, 2012<br>Enter Hours<br>0      | Wednesday<br>Nov 07, 2012<br>Enter Hours<br>0 | Enter Hours<br>0<br>0    |
| Time and Leave Reporting                                                                                                    | to Next or Previous to nar<br>Total T<br>Hours U<br>O B<br>Submit for Approval | vigate through the dates within<br>total Thursday<br>nike Tow 01, 2012<br>(Restart) Next | North Study<br>Controller's (<br>Nor 01, 2017)<br>Friday<br>Nor 02, 2012<br>8<br>0                   | - Undergraduate UGWSCO-0<br>Office U230<br>2 by 1159 PM<br>Staturday<br>1 Enter Hours<br>0<br>0                             | Sunday<br>Nov 04, 2012<br>Enter Hours<br>0  | Monday<br>Nov 05, 2012<br>Enter Hours<br>0<br>0 | Tuesday<br>Nov 06, 2012<br>Enter Hours<br>0<br>0 | Wednesday<br>Nov 07, 2012<br>O<br>0           | Enter Hours<br>0<br>0    |
| Time and Leave Reporting  Select the link under a date to enter hours or days. Sele  Time Sheet  Time Sheet Period: Solumit by Outs  Solumit by Outs  Total Hours: Total Hours: Total Hours | to Next of Previous to ner<br>Total Total I<br>Hearts I<br>Bubmit for Approval | vigate through the dates within<br>total Thursday<br>the Thursday<br>the Restart Next    | h the period.<br>Work: Study:<br>Controller's (<br>Nov 0) 2012<br>New 02, 2012<br>New 02, 2012       | - Undergraduate UGWSCO-4<br>Office 1230<br>20 Nov 12, 50 (22)<br>20 Nov 1359 PM<br>20 Nov 03, 2012<br>Enter Hors<br>0<br>0  | Sunday<br>Nov 04, 2012<br>Enter Hours<br>0  | Monday<br>Nov 05, 2012<br>Enter Hours<br>0      | Triesday<br>Nov 06, 2012<br>Enter Hours<br>0     | Wednesday<br>Nov 07, 2012<br>Enter Hours<br>0 | Enter Hours<br>0<br>0    |

"Zero hour" Timesheet Instructions: Log into trailhead

- 1. Log into trailhead
- 2. Select the "employee" tab
- 3. Select "timesheet"
- 4. Select the correct pay period
- 5. Select the position and open the timesheet
- 6. Click the "submit" button. You will get a warning that reads "No hours entered". This is okay because you did not work any hours.
- 7. Exit the timesheet by selecting the "back to trailhead" tab at the top of the page or by exiting out of trailhead altogether.
- 8. The timesheet will go to an "error" status and that is correct.

## PLEASE NOTE:

- Electronic Timesheets are due by the "Submit By Date" deadline, which is 2 business days after the end of the work period. For example, a time sheet from December 1<sup>st</sup> to December 15<sup>th</sup> must be submitted by December 17<sup>th</sup> at 11:59 pm, midnight.
- If you do not submit your electronic time sheet before the "Submit by Date" deadline, you cannot submit electronically and will have to wait for the next supplement payroll.
- Holidays will have more strict submission cutoff dates. Please see the "Semi-Monthly Payroll Schedule" for a breakdown of Semi-Monthly deadlines.
- You can always submit timesheet early!